# **Golfshot Plus**

Guia de Utilizador Android

Versão 4.0

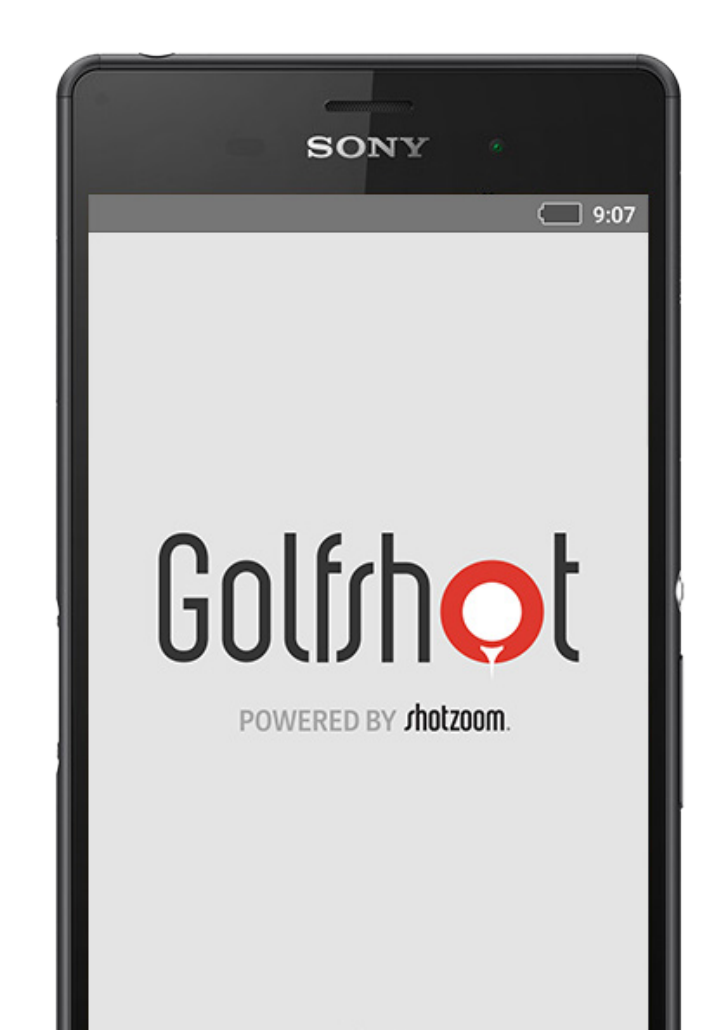

## Conteúdos

| Ecrã Principal          | 3  |
|-------------------------|----|
| Cartões de Pontuação    | 6  |
| Estatísticas            | 7  |
| Horários no Tee GolfNow | 8  |
| Android Wear™           | 9  |
| Dicas & Exercícios      | 10 |
| Definições              | 11 |

| Seleccionar uma          | 13 |
|--------------------------|----|
| Instalação               |    |
| Definições de Volta      | 14 |
| Lista de Buracos         | 15 |
| Ecrã do GPS              | 16 |
| Zoom                     | 17 |
| Pré-visualizar           | 18 |
| Monitorização da Pancada | 19 |
| Menú de Volta            | 20 |
| Detalhes do Buraco       | 21 |
| Pontuação                | 22 |

| Maximização da Vida da | 24 |
|------------------------|----|
| Bateria                |    |
| Recursos de Suporte    | 25 |

# Ecrã Inicial

### Jogar Golfe

Carrega "Jogar Golfe" para iniciares uma volta com o Golfshot Plus. Os membros serão solicitados a actualizar para a Filiação Pro, começar ou continuar o teste Pro de 7 dias, ou continuar com as funcionalidades vitalícias do Plus. Quando voltares para o ecrã principal ameio de uma volta, este botão irá mudar para "Continuar Volta". Tens de acabar a volta actual antes de poderes começar outra.

#### Horário do Tee GolfNow

Pesquisa, reserva, e aproveita até menos 80% nos horários no tee GolfNow dos teus campos preferidos.

|               | 🗘 📚 🖬 🖬 2:29                               |
|---------------|--------------------------------------------|
| Golfrhol      | :                                          |
| ORECARDS      | HOME STATISTICS                            |
| 🖝 Play        | y Golf                                     |
| 🥑 Gol         | fNow Tee Times                             |
| See Tip:      | s & Drills                                 |
| ≣ Nev         | VS                                         |
| Golfweek      | Jason Day On Top<br>April 27, 2015         |
| THE PIN SHEET | Bandon's Best 18 Holes<br>December 5, 2013 |
| THE PIN SHEFT | Rested Stenson Tries to Stay               |
| $\leftarrow$  |                                            |

# Ecrã Inicial

### **Dicas & Exercícios**

Acede às análises às Dicas & Exercícios e instrucções em formato vídeo directamente através do Golfshot

### Feed de Notícias

O feed de notícias é recheado com ofertas e o conteúdo mais recentede toda a indústria do golfe.

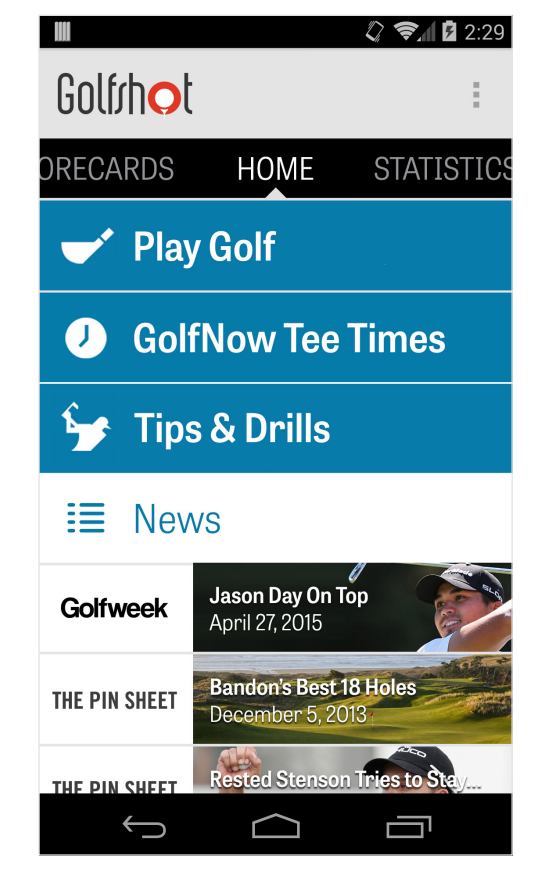

# Ecrã Inicial

### Estatísticas

Desliza para a direita para veres todas as estatísticas acumuladas de voltas jogadas, incluindo percentagens de fairway e GIR.

### Cartões de pontuação

Desliza para a esquerda para veres a lista de cartões de pontuação de toda a volta e opções de edição.

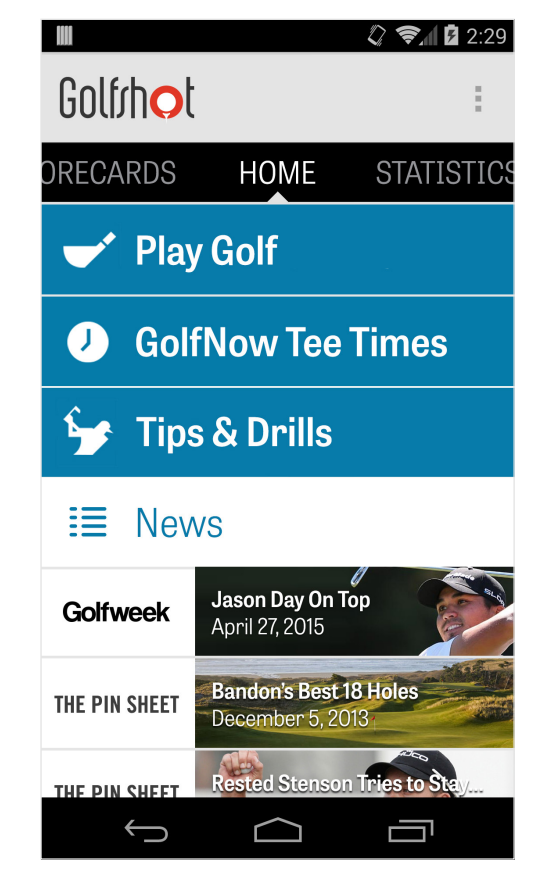

### Cartões de pontuação

Exibe todas as voltas que jogaste com o Golfshot Plus. Exibe a volta e o resultado líquido, percentagens de GIR e fairways, e médias de putts. Usa a opção de pesquisa para localizares voltas num campo específico. Carrega numa volta para opções como a visualização do cartão de pontuação, pancadas monitorizadas, e pontuações editadas

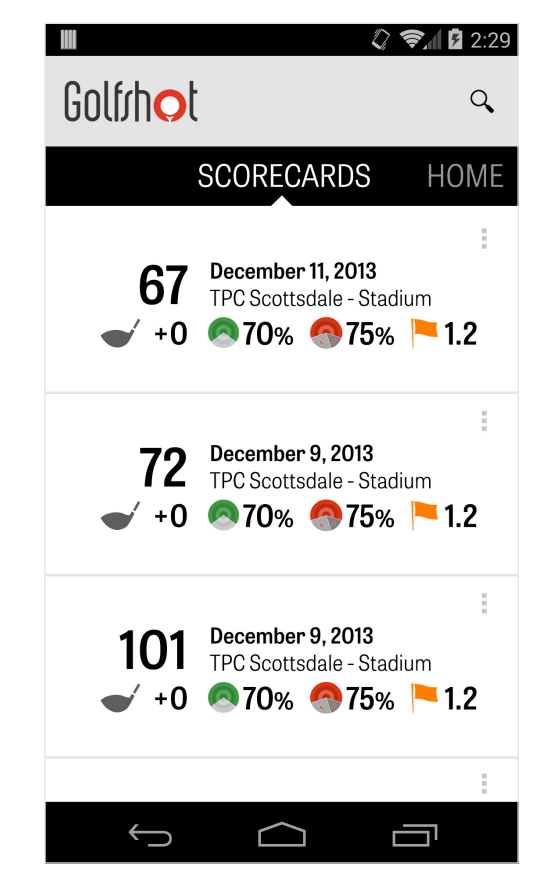

# Estatísticas

Analisa os teus Fairways, Greens in Regulation, Putts, Pars, Pontuação, e Estatísticas de Tacos. Carrega numa categoria para veres com maior detalhe como pertence a voltas especificas que jogaste.

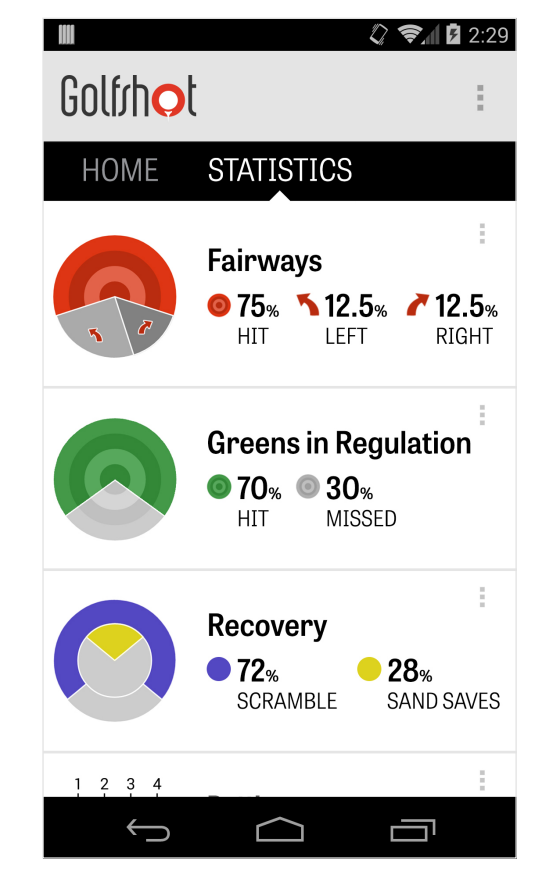

# Horários do Tee GolfNow

Podes pesquisar e reservar os horários no tee através do GolfNow, na própria aplicação, com discontos exclusivos para membros Golfshot. Pesquisa facilmente os horários no tee na tua área ou num campo específico, e colecciona os teus favoritos para reservares rapidamente e convidares amigos para jogar.

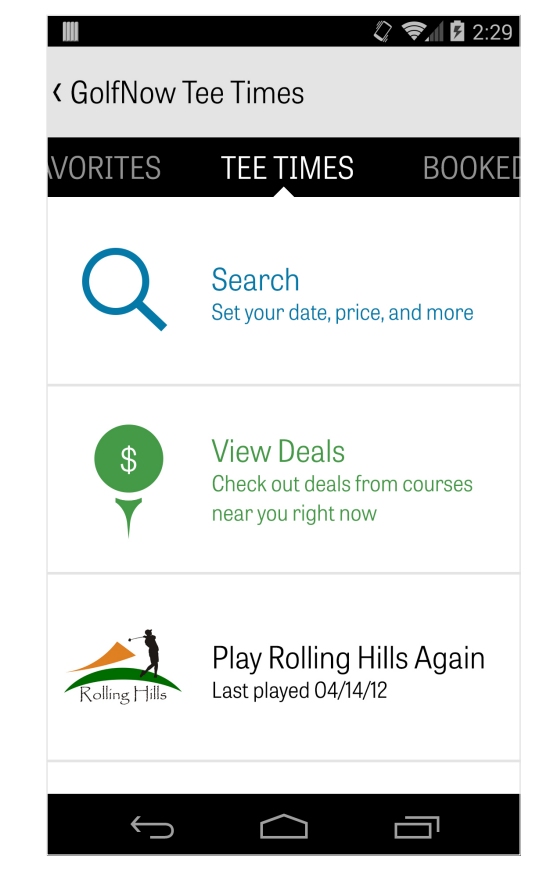

### Golfshot Plus

### Android Wear™

Faz download da aplicação Android Wear<sup>™</sup> no teu smartphone na Google Play, segue as instrucções de início e emparelha o teu dispositivo via Bluetooth. Abre a tua aplicação Golfshot Plus no teu smartphone e inicia uma volta para garantir que o teu dispositivo reconhece a ligação. Membros Golfshot Plus têm o par do buraco, handicap, e comprimento bem como as distâncias GPS ao green. Membros Pro obtém distâncias em tempo real a todos os alvos, perigos e greens, vistas aéreas GPS, introdução de pontuações, e monitorização de pancadas.

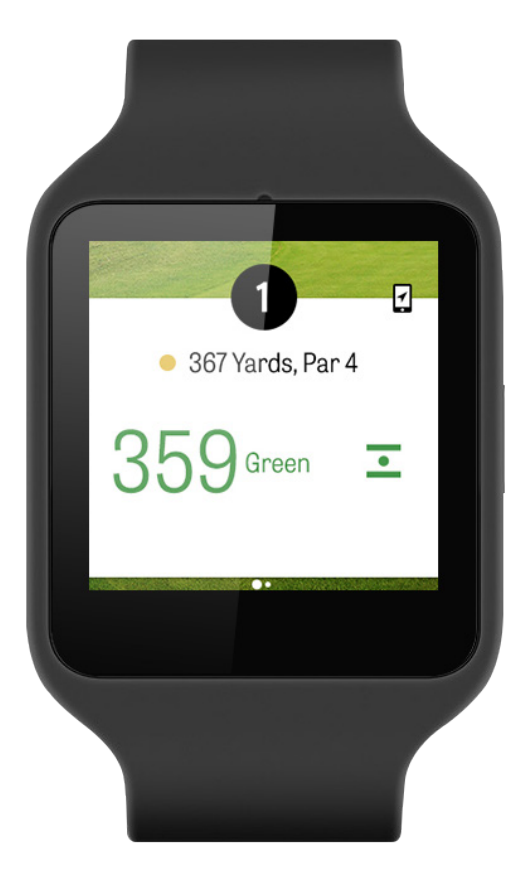

# Dicas & Exercícios

Dicas & Exercícios é uma compra dentro da própria aplicação que te fornece acesso a mais de 175 vídeos instruccionais de instrutores Mestres, bem como recomendações de melhorias baseadas nas estatísticas do utilizador gravadas através do Golfshot Plus.

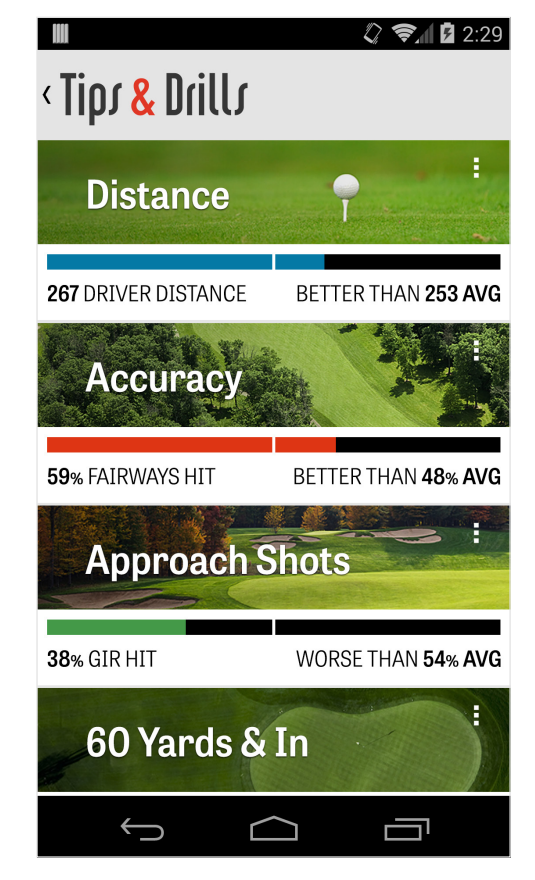

# Definições

### Sobre & Suporte

Vê o nosso guia de utilizador, classifica o Golfshot, e fala directamente com a nossa equipa de Suporte dentro da própria aplicação.

### Conta

Exibe informação editável sobre a tua conta incluindo email, nome, handicap, e mais.

### Geral

Contém definições que afectam a tua experiência em campo, como os lay-ups personalizáveis, cálculo estatístico, e Caddie Agressivo, que te orienta a usar tacos de maior alcance e a cortar cantos nos doglegs.

| M 8 않 🖻 🖘 2:04<br>< Settings |
|------------------------------|
| About & Support              |
| Account (Nathan)             |
| General                      |
| Battery Life                 |
| Equipment                    |
| Courses                      |
|                              |
|                              |

# Definições

### Vida da Bateria

Permite-te controlar o consumo de bateria do teu telefone enquanto usas a aplicação ao ajustares as taxas de actualização de GPS e atraso ao hibernar.

#### Equipamento

Adicionar e gerir os teus tacos activos e retirados e outro equipamento.

#### Campos

Faz download dos campos para o Golfshot por país, estado, ou província.

| M 이 🖏 🖻 🏹 🚥 2:0<br>< Settings | )4 |
|-------------------------------|----|
| About & Support               |    |
| Account (Nathan)              |    |
| General                       |    |
| Battery Life                  |    |
| Equipment                     |    |
| Courses                       |    |
|                               |    |
| ↑ ☆ □                         |    |

# Seleccionar uma Instalação

A seguir a carregar "Jogar Golfe" no ecrã principal ir-te-á aparecer Seleccionar uma Instalação. Escolhe instalações perto da tua localização, desliza para a esquerda para instalações onde jogaste recentemente, ou para a direita para pesquisares e fazeres o download de novas. Carrega no ícone da lupa no canto superior direito para pesquisares e no ícone de refrescar para re-carregar todas as instalações perto de ti.

|                                   | 2:29                 |
|-----------------------------------|----------------------|
| < Select a Facility               | < ପ                  |
| RECENT NEARBY                     | BROWSE               |
| 522 Golf Course                   | 0.4 mi               |
| Rolling Hills Golf Cours<br>Tempe | <b>e</b><br>1.1 mi   |
| ASU Karsten Golf Cour             | <b>°SE</b><br>1.5 mi |
| Papago Municipal Golf<br>Phoenix  | Course<br>1.8 mi     |
| AllGolf at Rio Salado             | 2.0 mi               |
| Shalimar Golf Course<br>Tempe     | 2.2 mi               |
| Arizona Bilmore Golf C            | ourse                |
|                                   |                      |

# Definições de Volta

De seguida de escolheres a tua instalação, selecciona o teu campo e tee box, adiciona até 3 golfistas complementares, e edita as opções de pontuação, como o tipo de pontuação, jogo de pontuação, e handicaps. Uma vez as definições escolhidas, carrega "Começar Volta" para iniciares.

|           |                   | 🗘 📚 🖬 🖬 2:29 |
|-----------|-------------------|--------------|
| < Rolling | Hills Golf Course |              |
|           | Tommy Visic       |              |
|           | Chad Burggraf     | :            |
| +         | Add Golfer        |              |
| Scoring   |                   |              |
| Hand      | icap Scoring      | OFF          |
| Match     | n Game            |              |
| Strok     | e Play Scoring    |              |
|           | Start Round       |              |
|           |                   |              |

## Lista de Buracos

Desliza para baixo para veres todos os buracos e as suas distâncias bem como informação do par. Podes seleccionar um buraco qualquer para começares. Se já jogaste estes buracos anteriormente, irá aparecer outra informação, como a pontuação média, percentagens de pancadas no fairway, percentagens GIR, e média de putts. Para voltar à Lista de Buracos, carrega simplesmente no botão de telefone para voltar atrás ou carrega no número de buraco no canto superior esquerdo do ecrã do GPS.

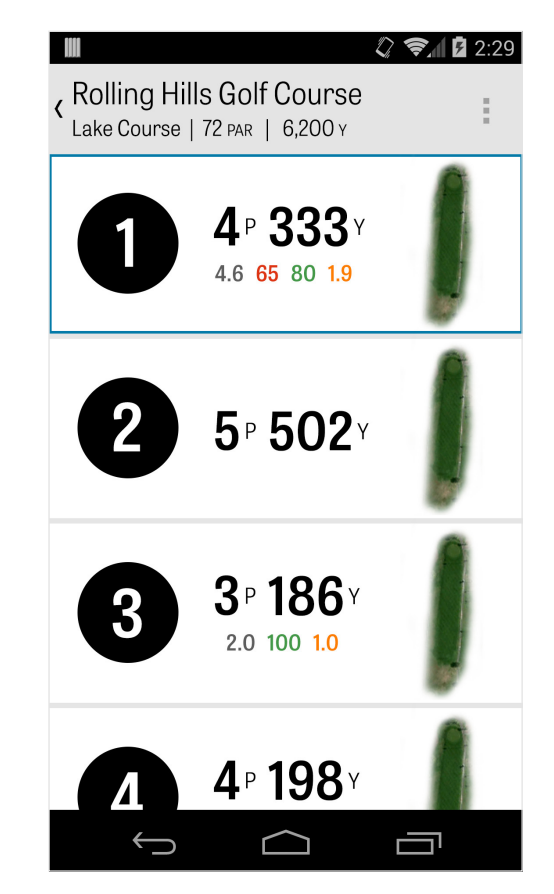

# Ecrã do GPS

As distâncias GPS e imagens aéreas são exibidas no mesmo ecrã por prédefinição. Carrega numa distância ou perigo na coluna esquerda e o alvo ir-se-á mover para essa localização. No canto superior direito, podes escolher ver o ecrã GPS todo ou escolher a vista em Lista, que remove as imagens e exibe apenas as distâncias. Se mantiveres premido e deslizares o alvo para uma nova área, a distância no topo esquerdo irá mudar para essa localização. Desliza para a esquerda para ires para a Lista do Buraco e para a direita para o próximo buraco.

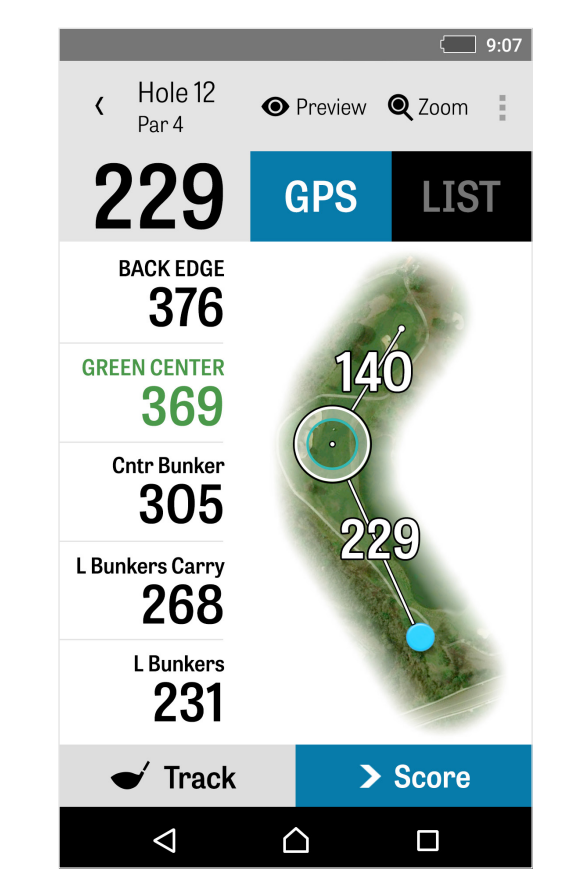

### Zoom

Carrega no ícone "Zoom" na barra em baixo, ou toque duplo na imagem aérea para fazeres zoom. O alvo irá manter-se centrado à medida que deslizas para cima ou para baixo no buraco. Distâncias layup de cada taco irão aparecer como linhas radiais desde o centro do green. Carrega novamente no "Zoom" ou toque duplo para voltar à vista GPS original.

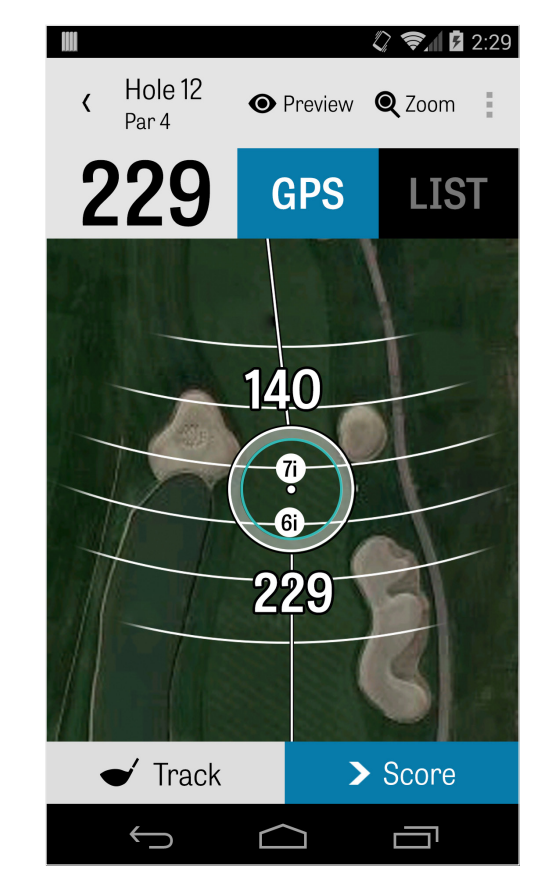

## Pré-visualização

Para ver uma pré-visualização 3D em modo sobrevôo do teu buraco, carrega no ícone "Pré-visualização" na barra de acção em cima. Podes avançar e voltar atrás ao longo do buraco com um movimento deslizante. Carrega no separador de Golfista para veres uma pré-visualização da tua posição actual. Carrega no botão para trás para voltares ao ecrã GPS.

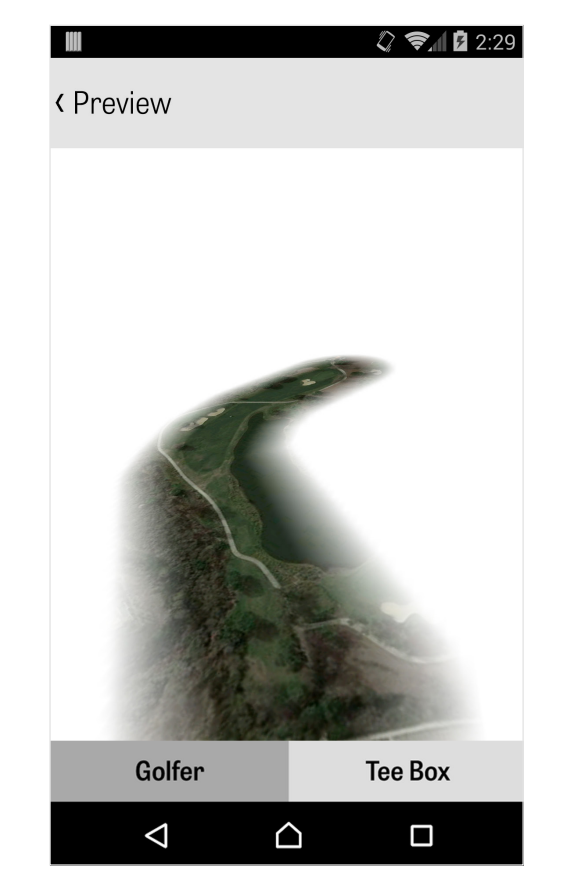

### Monitorização da Pancada

Carrega no ícone de Monitorização no canto inferior direito para começares a monitorizar a tua pancada. Um diálogo irá aparecer a perguntar-te se queres prosseguir para a tua bola, com a distância à direita a exibir a tua distância actual. À medida que avanças para a tua bola, esta distância irá aumentar. Quando localizares a tua bola, carrega "Estou na minha bola" e irás para o ecrã principal da Monitorização. Indica a tua distância e taco usado, e se atingiste o teu alvo ou se falhaste à esquerda / direita / longo / curto. De seguida, carrega "Guardar" e a tua pancada é guardada. Podes ver todas as tuas pancadas monitorizadas nos Detalhes do Buraco no Menú de Volta (ver Detalhes do Buraco).

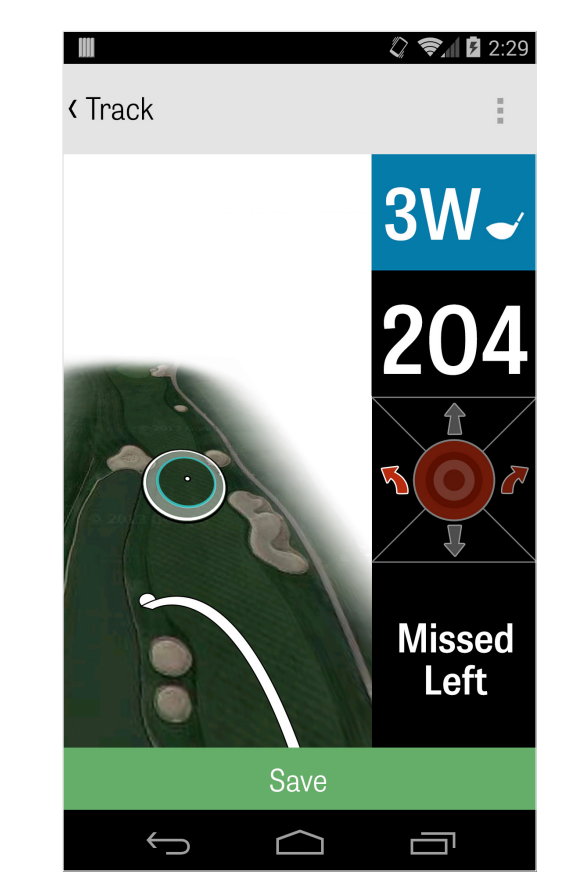

### Menú de Volta

O Menú de Volta é acedido carregando no botão de menú do telefone ou no ícone suspenso à direita da barra de acção no topo, dependendo do tipo de telefone Android. Aqui consegues rapidamente ir para outros buracos, ver detalhes do buraco e o cartão de pontuação, tirar fotografias, editar golfistas, trocar a vista actual de GPS, ou acabar a tua volta.

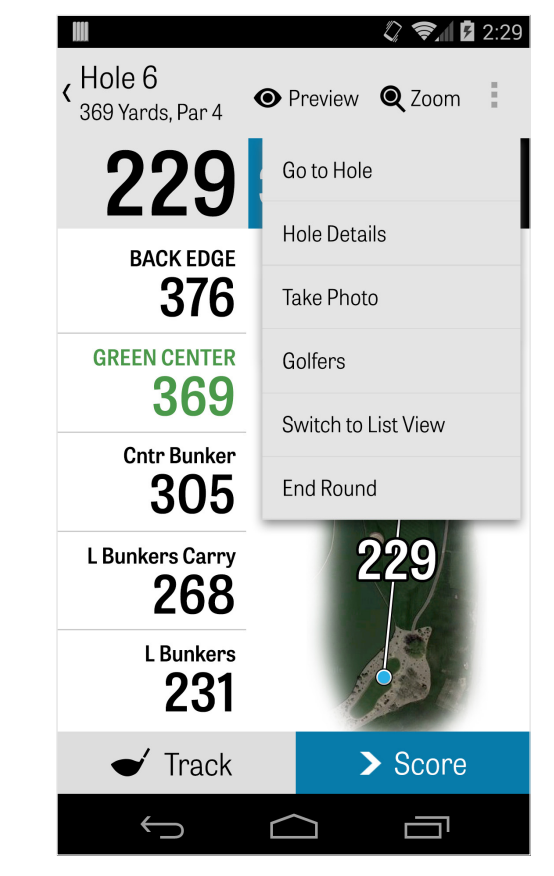

### Detalhes do Buraco

À medida que avanças na tua volta, a tua informação estatística, pontuações, e pancadas estão a ser guardadas. Podes aceder a esta informação rapidamente no ecrã dos Detalhes do Buraco ao carregares no botão de menú do telefone ou no ícone suspenso na parte direita da barra de acção no topo, no ecrã GPS e seleccionar "Detalhes do Buraco" Aqui encontrarás informação sobre o buraco actual em que estás, o teu progresso estatístico, pancadas monitorizadas, cartões de pontuação, notas de jogo, e fotografias.

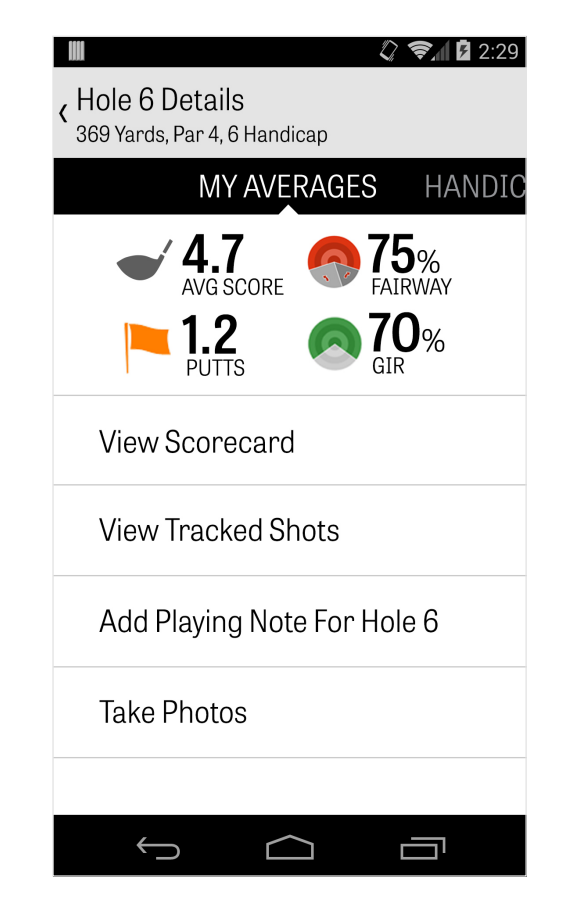

### Pontuação

Para aceder à pontuação, carrega no botão "Pontuação" através do ecrã GPS. Podes ajustar a pontuação bruta, putts realizados, taco de saída, pancadas no fairway, pancadas na areia realizadas, e outras penalidades para ti ou para os teus golfistas secundários. Para outros golfistas na tua volta, apenas podes introduzir pontuação e putts por defeito. Para registar as estatísticas completas tens de te certificar que LIGAS o Registar Estatísticas e Registar Putts para Golfistas secundários nas Definições. Uma vez que a informação da pontuação esteja introduzida, carrega no botão verde em baixo "Guardar" e a tua pontuação está armazenada. Após teres introduzido a pontuação de um golfista, irás ser levado até uma lista de todos os golfistas a quem estás a gravar pontuações e estatísticas. Carrega num golfista para editar informação da

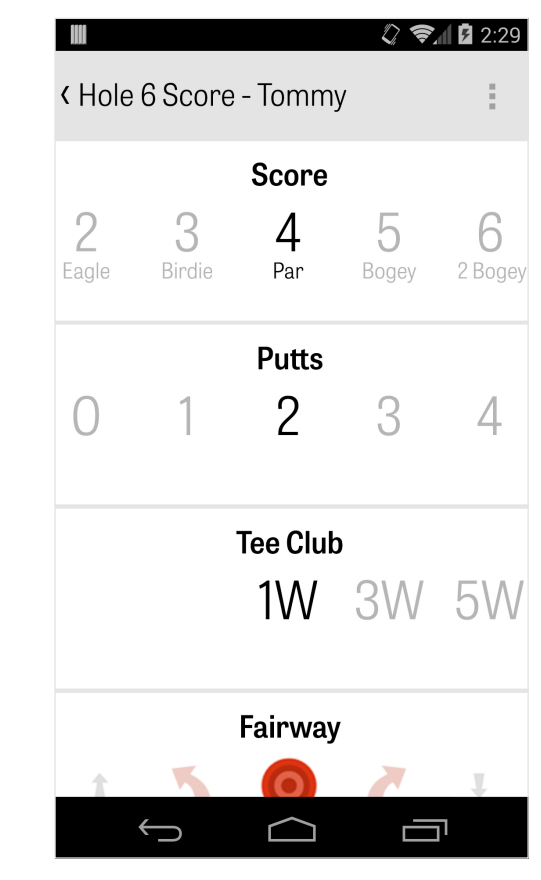

### Pontuação

pontuação no ecrã Introdução de Pontuação. A barra cinzenta em baixo do golfista primário exibe uma média rápida de estatísticas do buraco em questão. Os números à direita irão exibir informação de pancadas e putts. Dependendo no tipo de pontuação seleccionada na Definição da Volta, os números secundários à direita irão mostrar a pontuação líquida sobre a pontuação da volta.

|                          |           |                | Q    | Ŝ∥ | 2:29                |
|--------------------------|-----------|----------------|------|----|---------------------|
| <ul><li>Hole 6</li></ul> | Score     |                |      |    | :                   |
|                          | Tomm      | ıy Visic       |      | 5  | 5<br>+2             |
| <b>4.7</b>               |           | 64%<br>FAIRWAY |      | %  | <b>2.6</b><br>PUTTS |
|                          |           |                |      |    |                     |
|                          |           |                |      |    |                     |
|                          |           |                |      |    |                     |
|                          |           |                |      |    |                     |
|                          |           |                |      |    |                     |
|                          |           |                |      |    |                     |
|                          |           |                |      |    |                     |
|                          | >         | Next I         | Hole |    |                     |
| ÷                        | $\bigcap$ | $\bigcirc$     |      |    |                     |

# Maximização da Vida da Bateria

Para obteres o máximo da carga da tua bateria, vai às Definições > Vida da Bateria > Velocidade de Actualização do GPS e escolhe "Mais Lenta". Podes também usar estas dicas de poupança de bateria:

1. Selecciona Baixo Período de Atraso ao Hibernar do GPS, nas Definições

- 2. Carrega ao máximo antes de cada volta
- 3. Desliga Wi-fi e Bluetooth
- 4. Reduz o brilho do ecrã
- 5. Bloqueia o ecrã entre cada pancada.

| 모 🕴 🖏 🗟 🐜 49% 2:35          |
|-----------------------------|
| < Battery Life              |
| GPS Update Speed<br>Normal  |
| 00001D-1                    |
| GPS Update Speed            |
| Fastest (most battery use)  |
| Normal                      |
| Slowest (least battery use) |
|                             |
|                             |
|                             |
|                             |

### Golfshot Plus

### Recursos de Suporte

### Na Web

Suporte & FAQs, campos, contactar página, ou email: support@golfshot.com

#### Dentro da Aplicação

Golfshot fornece feedback dentro da aplicação e suporte para menores tempos de resposta enquanto estás no campo. Vais às Definições > Sobre & Suporte > Envia-nos o Teu Feedback

#### Suporte de Horários do Tee GolfNow

telefone:1-800-767-3574 ou

email: customerservice@golfnowsolutions.com